## **Instructions to Request a UTHSC Net ID**

- 1. Open a Web browser (e.g., Chrome, FireFox, Internet Explorer, or Safari) and navigate to <u>www.uthsc.edu</u>.
- 2. At the top of your screen, under Resources select iLogin.

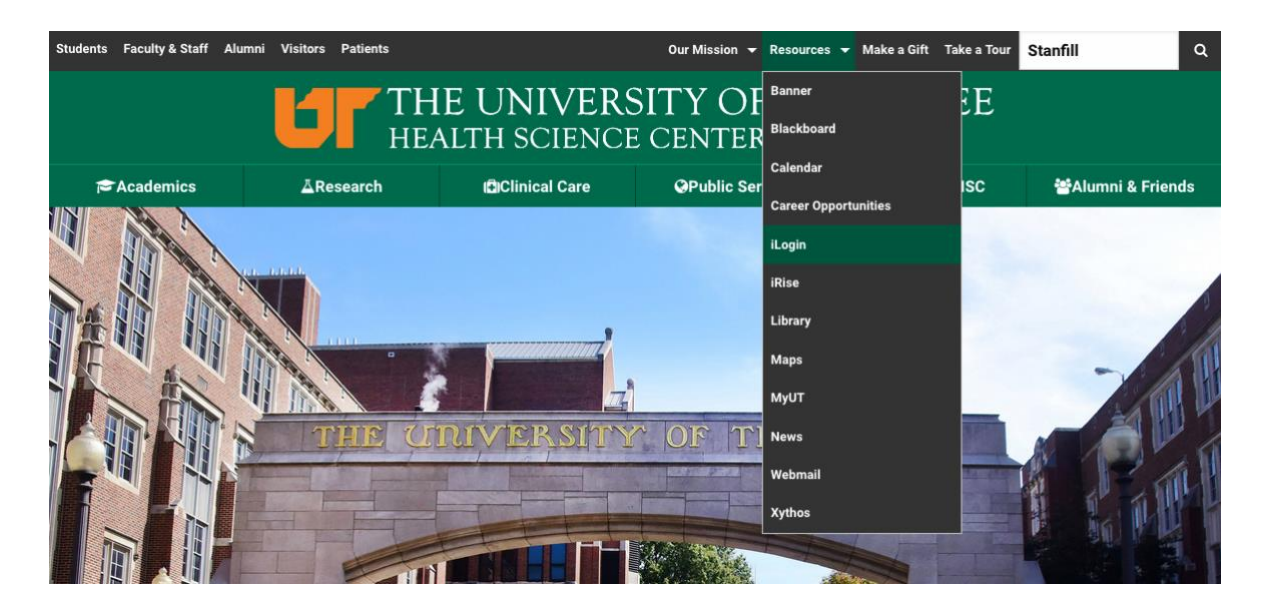

3. Type in your UT NetID and Password on the Duo Central Authentication Service and click the blue Login button.

| HEALTH SCIENC                                                                          | CE CENTER               |
|----------------------------------------------------------------------------------------|-------------------------|
| Central Authentication Service                                                         | UTHSC Secure Services   |
| NetID:                                                                                 |                         |
| cbarclay                                                                               |                         |
| Password:                                                                              | Forget your password?   |
|                                                                                        | ? Need help signing in? |
| LOGIN                                                                                  |                         |
| By logging in to this site, you agree to the terms of the UT<br>Acceptable Use Policy. |                         |

**Note:** If you have problems with your Net ID and/or password, contact the UTHSC Computer Help Desk at 901.448.2222.

4. On the iLogin page, click the + sign to the left of *Administration* and select *Net ID Online Request/Renewal*.

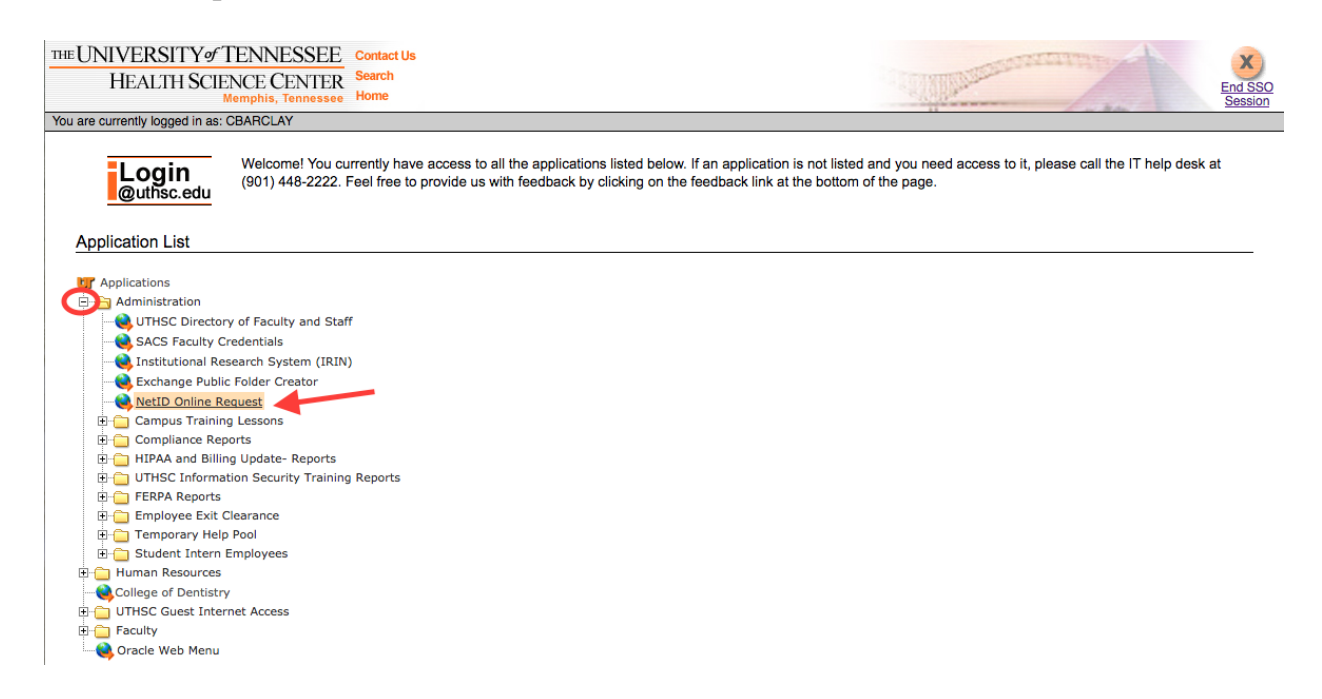

5. On Sponsor Request/Renewal for a Network Identifier page, click the Start button.

| THE UNIVERSITY of<br>TENNESSEE UT<br>HEALTH SCIENCE CENTER                                                                                                    |
|----------------------------------------------------------------------------------------------------|
| Sponsor Request/Renewal for a Network Identifier                                                                                                    |
| The NetID (Network Identifier) and its associated password is used to access network-based services at the University of Tennessee. These may include email accounts, dailup or wireless network access, library database access, and an increasing number of other services. The NetID is associated with a listing (or unlisted entry) in the UT Online Directory (LDAP Directory). While most people are added automatically to the directory, including employees and students, some may need to be added to the directory manually. This form will allow you to enter a request for NetID and submit it to Computing and Telecommuncations staff for processing. |
| NOTE: Group and departmental Net ID requests cannot be made through this online form. These requests can be made by utilizing the forms at http://oit.utk.edu/forms page.                                                                                                    |
| Use this system to request an individual NetID or renew an individual NetID that has expired. To verify or lookup an individual's NetID, visit the <u>online directory</u> .<br>To submit a NetID request for an individual, click the <b>Start</b> button.                                                                                                    |

6. On **Step 1 – Sponsor Information** page, the Sponsor's UT Net ID should populate; then type the appropriate contact information in the text box. Click the *Next* button.

| THE UNIVERSITY OF<br>TENNESSEE UT                                                                                                    |  |  |  |  |
|----------------------------------------------------------------------------------------------------|--|--|--|--|
|                                                                                                    |  |  |  |  |
| Step 1 - Sponsor Information                                                                                                    |  |  |  |  |
| A request for NetID must be sponsored by a Dean, Director, Department Head, or other authorized personnel. The sponsor's NetID will be used as the signed authorization signature for the request. The sponsor will be contacted for verification and notification when the request is complete. |  |  |  |  |
| I certify that this person is doing useful work for the University of Tennessee and needs access to computing and network resources.                                                                                                    |  |  |  |  |
| Click the Next button to continue.                                                                                                    |  |  |  |  |
| Sponsor's UT NetID: CBARCLAY                                                                                                    |  |  |  |  |
| Additional Contact Information: 448.4824                                                                                                    |  |  |  |  |
|                                                                                                    |  |  |  |  |
| Cancel Next >                                                                                                    |  |  |  |  |

7. On Step 2 – Information about people to be added page, click *Add a Person* button.

| THE UNIVERSITY OF<br>TENNESSEE                                                                                                    | CBARCLAY |  |  |
|----------------------------------------------------------------------------------------------------|----------|--|--|
|                                                                                                    |          |  |  |
| Step 2 - Information about people to be added                                                                                                    |          |  |  |
| You may add one or more people to the list for a NetID request. It is important to correctly enter their Name, SSNO, and Birth Date, since they are used to generate the NetID and default password. |          |  |  |
| To add a person to the list, click the Add a Person button.<br>To edit a person, click the Edit button next to the persons record.                                                                   |          |  |  |
| To finish and submit the request, click the Finish button.                                                                                                    |          |  |  |
| Add a Person<br>Click add to enter a new person                                                                                                    |          |  |  |

8. On the **Person Information** page, complete the appropriate information. Any field with an asterisk (\*) is a required field. Click *Create* when you are finished with all required fields.

| TENNESSEE                                                                                                    |  |  |  |  |
|----------------------------------------------------------------------------------------------------|--|--|--|--|
| HEALTH SCIENCE CENTER                                                                                                    |  |  |  |  |
| Person Information                                                                                                    |  |  |  |  |
| Enter information about the person to be added. All fields marked by a T must be filled for the application to be processed.                                                 |  |  |  |  |
| Select the category that this person falls under. If none of the listed categories apply, select Other and enter the reason this person should have a NetID.           Other |  |  |  |  |
| Enter the justification other than the categories listed above:                                                                                                    |  |  |  |  |
| Institutional Review Board - Access to IRB electronic system, iMedRIS                                                                                                    |  |  |  |  |
| <ul> <li>Check Reasons for Request:<br/>(Check all that apply)</li> <li>Email Wireless Access</li> <li>IRIS Oracle/Web Applications</li> <li>Blackboard Other</li> </ul>     |  |  |  |  |
| * SSNO: 000000000                                                                                                    |  |  |  |  |
| * Last Name: Doe                                                                                                    |  |  |  |  |
| * First Name: Jane                                                                                                    |  |  |  |  |
| Middle:                                                                                                    |  |  |  |  |
| * Date of Birth ( <i>MM/DD/YYYY</i> ): 00/00/0000                                                                                                    |  |  |  |  |
| Department: SAMPLE     Phone #: 000.0000     Campus: SAMPLE                                                                                                    |  |  |  |  |
| Other Contact Information:<br>(Any combination of Telephone number, email address, and US mail address)                                                                      |  |  |  |  |
| EMAIL ADDRESS                                                                                                    |  |  |  |  |
|                                                                                                    |  |  |  |  |
| Cancel                                                                                                    |  |  |  |  |

9. On the **Step 2 – Information about people to be added** page you will be given the opportunity to add another person to the request if necessary. Click *Add a Person* and follow the previous step.

| Action Processed.                                                                                                    | x                                                                                                    |  |  |
|----------------------------------------------------------------------------------------------------|----------------------------------------------------------------------------------------------------|--|--|
|                                                                                                    |                                                                                                    |  |  |
| You may add one or more people to the list for a NetID request. It is important to correctly enter their Name, SSNO, and Birth Date, since they are used to generate the NetID and default password. |                                                                                                    |  |  |
| To add a person to the list, click the Add a Person button.<br>To edit a person, click the Edit button next to the persons record.                                                                   |                                                                                                    |  |  |
| To finish and submit the request, click the Finish button.                                                                                                    |                                                                                                    |  |  |
|                                                                                                    | Cancel < Previous Finish>                                                                                                    |  |  |
| Birth Date Department Phone                                                                                                    |                                                                                                    |  |  |
| 1 1                                                                                                    |                                                                                                    |  |  |
|                                                                                                    | Action Processed. NetID request. It is important to correctly enter their Name, SSNO, and Birth n button. persons record. button. Birth Date Department Phone 1.1 |  |  |

10. On the **Step 2 – Information about people to be added** page, if you have completed your request, click *Finish*.

| TENNESSEE                                                   |                                                                       |                                                    |                               |
|-------------------------------------------------------------|-----------------------------------------------------------------------|----------------------------------------------------|-------------------------------|
| HEALTH SCIENCE CENTER                                       |                                                                       |                                                    |                               |
|                                                             | Action Processed.                                                     | x                                                  |                               |
| Step 2 - Information about people to be added               |                                                                       |                                                    |                               |
| You may add one or more people to the list for a            | letID request. It is important to correctly enter their Name, SSNO, a | and Birth Date, since they are used to generate th | e NetID and default password. |
| To add a person to the list, click the Add a Person button. |                                                                       |                                                    |                               |
| To finish and submit the request, click the Finish to       | utton.                                                                |                                                    |                               |
|                                                             |                                                                       | Cancel                                             | < Previous Finish>            |
| Add a Person                                                |                                                                       |                                                    |                               |
| Edit Last Name First Name SSNO                              | Sirth Date Department Phone                                           |                                                    |                               |
| (EDIT)                                                      |                                                                       |                                                    |                               |
|                                                             | 1 - 1                                                                 |                                                    |                               |

11. On the **Step 3 – Submit Request** page, verify that the information is correct and click *Submit Request*.

| THE UNIVER<br>TENNE<br>HEALTH SCIE                                                                                                    | <u>SITY<i>of</i></u><br>SSEE | <b>DT</b><br>TER |                                         |                  | CBARCLAY                                                                                                  |
|----------------------------------------------------------------------------------------------------|------------------------------|------------------|-----------------------------------------|------------------|----------------------------------------------------------------------------------------------------|
| Step 3 - Submit Requ                                                                                                    | iest                         | or Net ID proces | s. Plasse check the list of namle below | for accuracy \   | /arify the Name SSNO and Birth Date since they will be used to assign the LIT Net ID and default password |
| In its step completes the Request for Net ID process. Please check the list of people below for accuracy, verify the Name, SSNO, and Birth Date since they will be used to assign the UT Net ID and default password. |                              |                  |                                         |                  |                                                                                                    |
| If there is an error, click the Previous button to make any corrections.                                                                                                    |                              |                  |                                         |                  |                                                                                                    |
| If you are ready to sui                                                                                                    | omit your entr               | y, click the Sub | mit Request button, and the information | will be electron | Cancel < Previous Submit Request                                                                          |
| Name                                                                                                    | SSNO                         | Birth Date       | Department                              | Phone            |                                                                                                    |
|                                                                                                    |                              |                  |                                         |                  |                                                                                                    |
|                                                                                                    |                              |                  |                                         | 1 - 1            |                                                                                                    |

12. Once you have submitted your request, you should receive the **Request submitted** page that lets you know that UTHSC Information Technology Services will send an email once the account has been created.

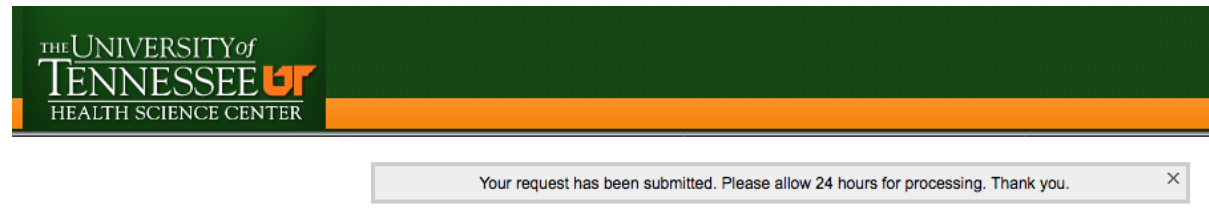

## Request submitted

Your request has been submitted. You will be notified by e-mail when the account(s) are ready. Thank you.